## Windows – Eduroam einrichten / Connect to Eduroam

ACHTUNG: Sollten Sie in der Vergangenheit auf Ihrem Gerät schon einmal eine eduroam-Verbindung eingerichtet haben, müssen Sie zunächst das alte Profil löschen (siehe Punkt 3)

ATTENTION: If you have already set up an eduroam connection on your device in the past, you must first delete the old profile (see point 3)

## Kurzinformation / Short information

- Neues Profil mit Telesec-Zertifikat (G2) installieren / Install new profile with Telesec certificate (G2)
  Mit Internet verbinden / Connect to Internet
  Bestehende eduroam-Einrichtung aus WLAN-Konfiguration und Profil-Konfiguration löschen / Delete existing eduroam setup from WLAN configuration and profile configuration
- 1. Neues Profil mit Telesec-Zertifikat (G2) installieren /

Install new profile with Telesec certificate (G2)

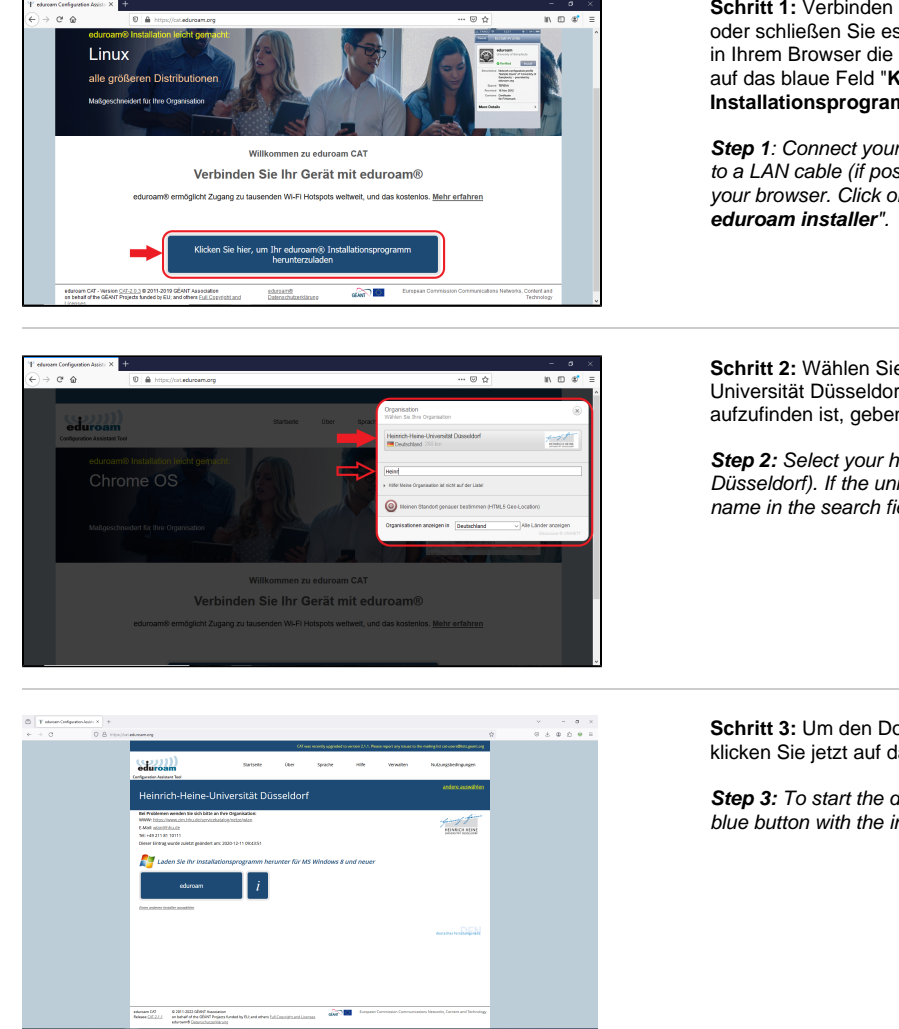

Schritt 1: Verbinden Sie Ihr Gerät mit einem WLAN (z.B. HHU Gast) oder schließen Sie es (wenn möglich) an ein LAN-Kabel an. Öffnen Sie in Ihrem Browser die Seite https://cat.eduroam.org. Klicken Sie hier auf das blaue Feld "Klicken Sie hier, um Ihr eduroam Installationsprogramm herunterzuladen".

Step 1: Connect your device to a WLAN (e.g. HHU Guest) or connect it to a LAN cable (if possible). Open the page https://cat.eduroam.org/ in your browser. Click on the blue button "Click here to download your eduroam installer".

Schritt 2: Wählen Sie Ihre Heimatuniversität aus (z.B. Heinrich-Heine-Universität Düsseldorf). Falls die Universität in der Liste nicht direkt aufzufinden ist, geben Sie den Namen in das Suchfeld ein.

**Step 2:** Select your home university (e.g. Heinrich Heine University Düsseldorf). If the university cannot be found directly in the list, enter its name in the search field.

Schritt 3: Um den Download des Installationsprogrammes zu starten, klicken Sie jetzt auf das blaue Feld mit der Inschrift "eduroam".

Step 3: To start the download of the installation programme, click on the blue button with the inscription "eduroam".

Schritt 4: Speichern Sie die Installationsdatei lokal ab (z.B. im Ordner Downloads).

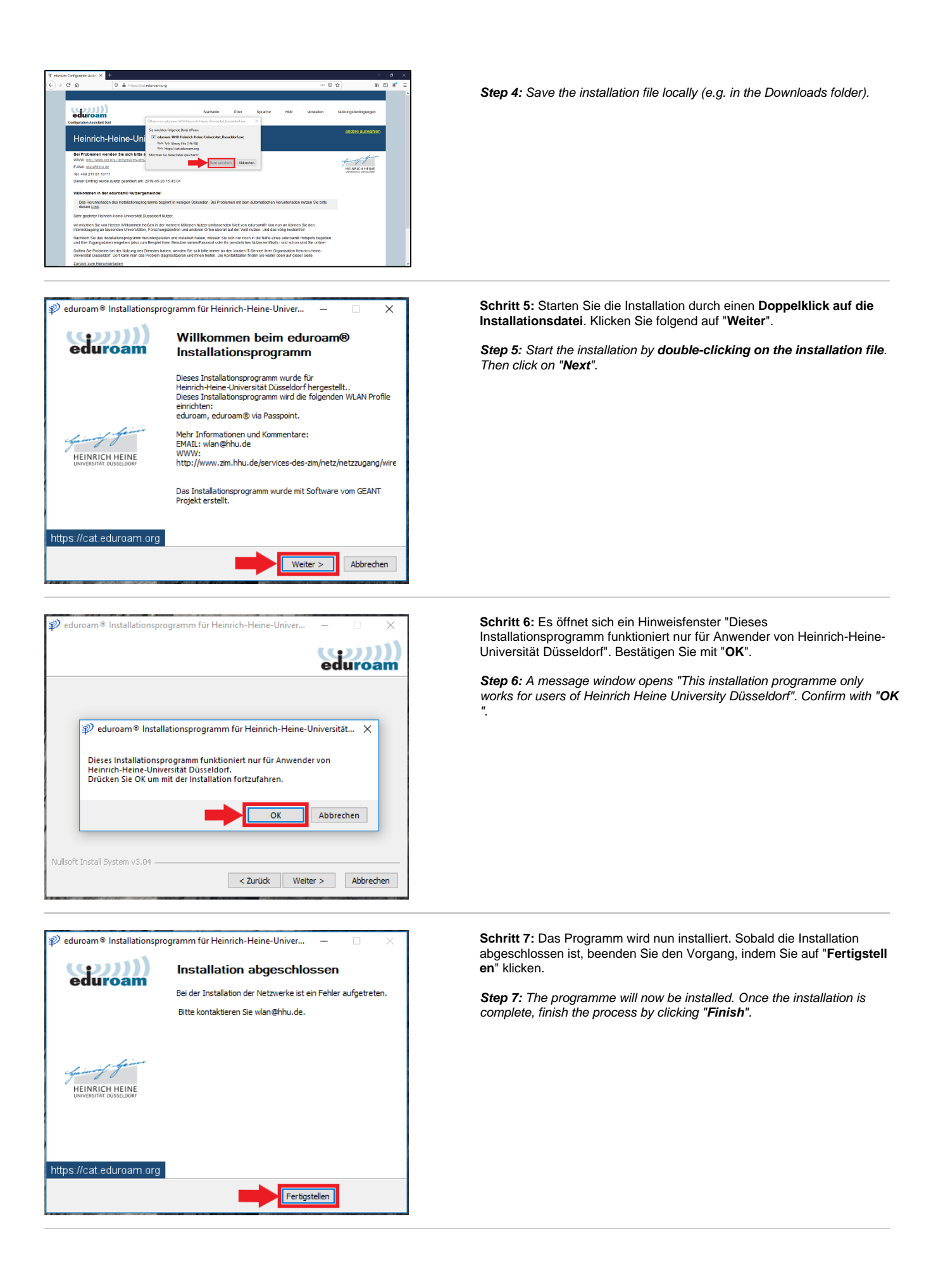

## 2. Mit Internet verbinden /

Connect to Internet

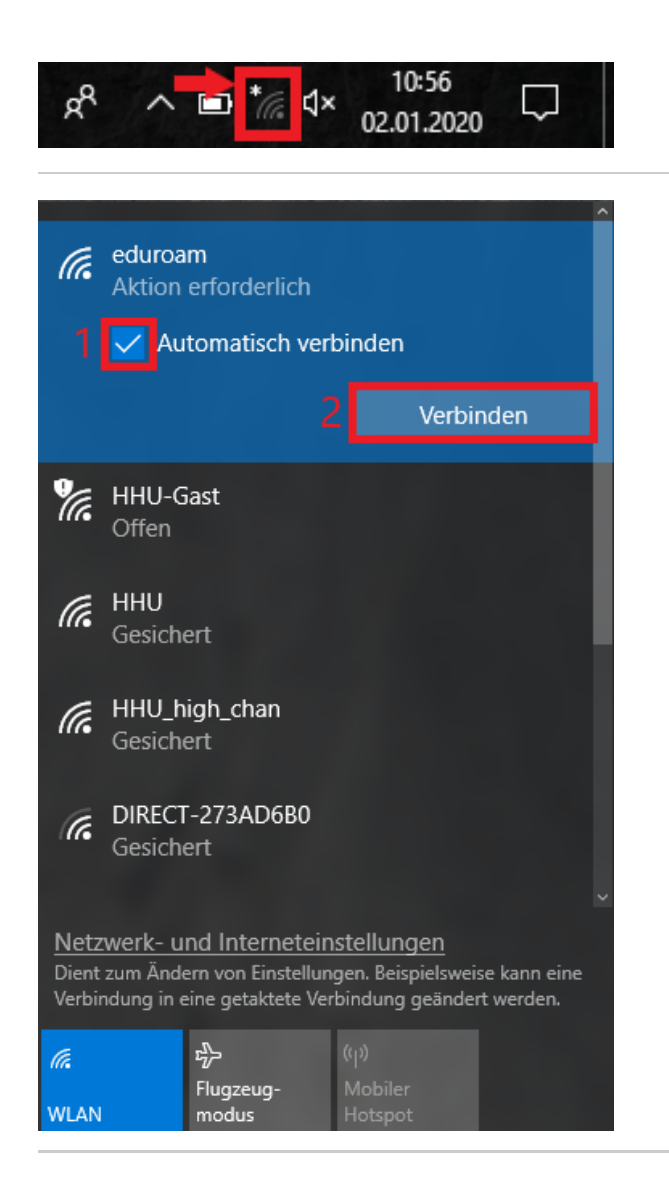

Schritt 1: Gehen Sie jetzt in der Task-Leiste auf das Netzwerksymbol und klicken Sie dieses an.

Step 1: Now click on the network icon in the task bar.

Schritt 2: Suchen Sie das WLAN eduroam und klicken Sie darauf. Setzen Sie (1) ein Häkchen bei "Automatisch verbinden" und klicken Sie (2) auf "Verbinden".

Step 2: Search for the WLAN eduroam and click on it. Tick (1) the "Auto matically connect" box and click (2) "Connect".

Schritt 3: Geben Sie (1) als Benutzernamen Ihre Uni-Kennung (möglichst mit der Erweiterung @hhu.de), als (2) Passwort Ihr Unipas swort ein. Bestätigen Sie die Eingabe mit (3) "OK".

Step 3: Enter (1) your university username (preferably with the extension @hhu.de) as the user name and (2) your university password as the password. Confirm the entry with (3) "OK".

| (i.                                                                                                    | eduroam<br>Verbindung wird hergestellt<br>Geben Sie Ihren Benutzernamen und Ihr<br>Kennwort ein |                          |       |       |  |  |  |  |
|----------------------------------------------------------------------------------------------------|-------------------------------------------------------------------------------------------------|--------------------------|-------|-------|--|--|--|--|
|                                                                                                    | hehei100                                                                                        |                          |       |       |  |  |  |  |
|                                                                                                    | ••••••                                                                                          |                          |       |       |  |  |  |  |
|                                                                                                    |                                                                                                 | OK                       | Abbre | echen |  |  |  |  |
| ¶.                                                                                                    | HHU-Gast<br>Offen                                                                               |                          |       |       |  |  |  |  |
| (i.                                                                                                    | DIRECT-273AD6B0<br>Gesichert                                                                    |                          |       |       |  |  |  |  |
| (h.                                                                                                    | HHU<br>Gesichert                                                                                |                          |       |       |  |  |  |  |
| <u>Netzwerk- und Interneteinstellungen</u><br>Dient zum Ändern von Einstellungen. Beispielsweise kann eine<br>Verbindung in eine getaktete Verbindung geändert werden. |                                                                                                 |                          |       |       |  |  |  |  |
| <i>ír.</i><br>WLAN                                                                                                    |                                                                                                 | r分<br>Flugzeug-<br>modus |       |       |  |  |  |  |

Schritt 4: Verbinden Sie das Gerät mit dem eduroam-Netzwerk, indem Sie auf "Verbinden" klicken.

Step 4: Connect the device to the eduroam network by clicking on "Con nect".

|                                                                                                    |                                                                                                    |                          |       |      | $\sim$ |  |  |  |
|----------------------------------------------------------------------------------------------------|----------------------------------------------------------------------------------------------------|--------------------------|-------|------|--------|--|--|--|
| (k                                                                                                    | eduroam<br>Verbindung wird hergestellt<br>Verbindung weiter herstellen?<br>Wenn Sie "eduroam" hier erwarten, können Sie<br>bedenkenlos eine Verbindung herstellen.<br>Andernfalls handelt es sich möglicherweise um<br>ein anderes Netzwerk mit demselben Namen.<br>Zertifikatdetails anzeigen |                          |       |      |        |  |  |  |
|                                                                                                    | V                                                                                                    | /erbinden                | Abbre | chen |        |  |  |  |
| ¥a.                                                                                                    | HHU-G<br>Offen                                                                                                    | ast                      |       |      |        |  |  |  |
| (k                                                                                                    | DIRECT-273AD6B0<br>Gesichert                                                                                                    |                          |       |      |        |  |  |  |
| (h.                                                                                                    | HHU                                                                                                    |                          |       |      |        |  |  |  |
| Netzwerk- und Interneteinstellungen<br>Dient zum Ändern von Einstellungen. Beispielsweise kann eine<br>Verbindung in eine getaktete Verbindung geändert werden. |                                                                                                    |                          |       |      |        |  |  |  |
| <i>ii.</i><br>WLAN                                                                                                    |                                                                                                    | r分<br>Flugzeug-<br>modus |       |      |        |  |  |  |

3. Bestehende eduroam-Einrichtung aus WLAN-Konfiguration und Profil-Konfiguration löschen /

Delete existing eduroam setup from WLAN configuration and profile configuration

| Geben Sie den Namen eines Programms, Ordners,<br>Dokuments oder einer Internetressource an. |                           |  |  |  |  |
|---------------------------------------------------------------------------------------------|---------------------------|--|--|--|--|
| Ö <u>f</u> fnen:                                                                            | <u> </u>                  |  |  |  |  |
|                                                                                             | OK Abbrechen Durchsuchen  |  |  |  |  |
| ج =                                                                                         | Suchbegriff hier eingeben |  |  |  |  |

Schritt 1: Drücken Sie gleichzeitig die Windows-Taste und die Taste R, sodass sich das Fenster "Ausführen" öffnet.

**Step 1:** Press the Windows key and the R key simultaneously to open the "Run" window.

Schritt 2: Geben Sie in das Eingabefeld (1) den Befehl "cmd" ein und bestätigen Sie (2) mit "OK".

**Step 2:** Enter (1) the command **cmd** in the input field and confirm (2) with "**OK**".

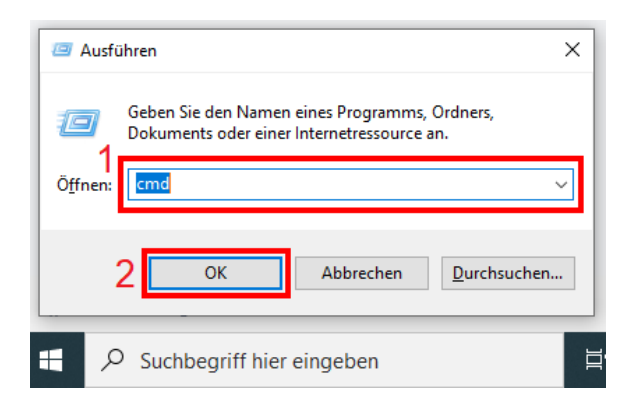

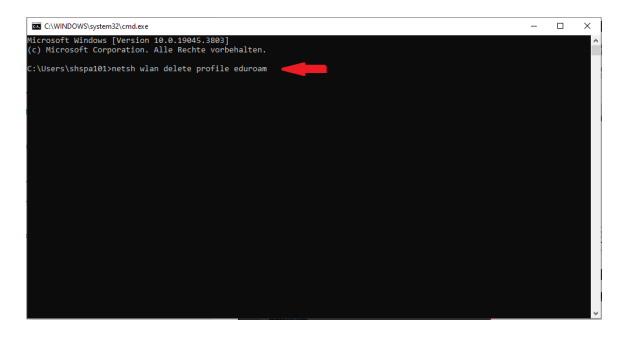

| CC/WINDOWD/system32(zmdX+ ~                                                                                             |  |  | × |  |  |  |
|----------------------------------------------------------------------------------------------------|--|--|---|--|--|--|
| Microsoft Windows [Version 10.0.22621.2134]<br>(c) Microsoft Corporation. Alle Rechte vorbehalten.                      |  |  |   |  |  |  |
| C:\Users\Helpdesk>netsh wlan delete profile eduroam<br>Das Profil "eduroam" wird aus der Schnittstelle "WLAN" gelöscht. |  |  |   |  |  |  |
| C:\Users\Helpdesk>                                                                                                    |  |  |   |  |  |  |
|                                                                                                    |  |  |   |  |  |  |
|                                                                                                    |  |  |   |  |  |  |
|                                                                                                    |  |  |   |  |  |  |
|                                                                                                    |  |  |   |  |  |  |
|                                                                                                    |  |  |   |  |  |  |
|                                                                                                    |  |  |   |  |  |  |
|                                                                                                    |  |  |   |  |  |  |
|                                                                                                    |  |  |   |  |  |  |
|                                                                                                    |  |  |   |  |  |  |
|                                                                                                    |  |  |   |  |  |  |
|                                                                                                    |  |  |   |  |  |  |

Schritt 3: Geben Sie in die Kommandozeile den Befehl netsh wlan delete profile eduroam ein und bestätigen Sie mit der Enter-Taste.

Step 3: Enter the command netsh wlan delete profile eduroam in the command line and confirm with the Enter key.